#### 駿霆官網: http://admin.genten.com.tw/

首次進入網頁畫面:

2. 新客戶無帳密可由右上方點選經銷商登入,或洽業務查詢帳密。
 2. 新客戶無帳密,則由下載專區內下載申請書填寫後回傳進行申請。

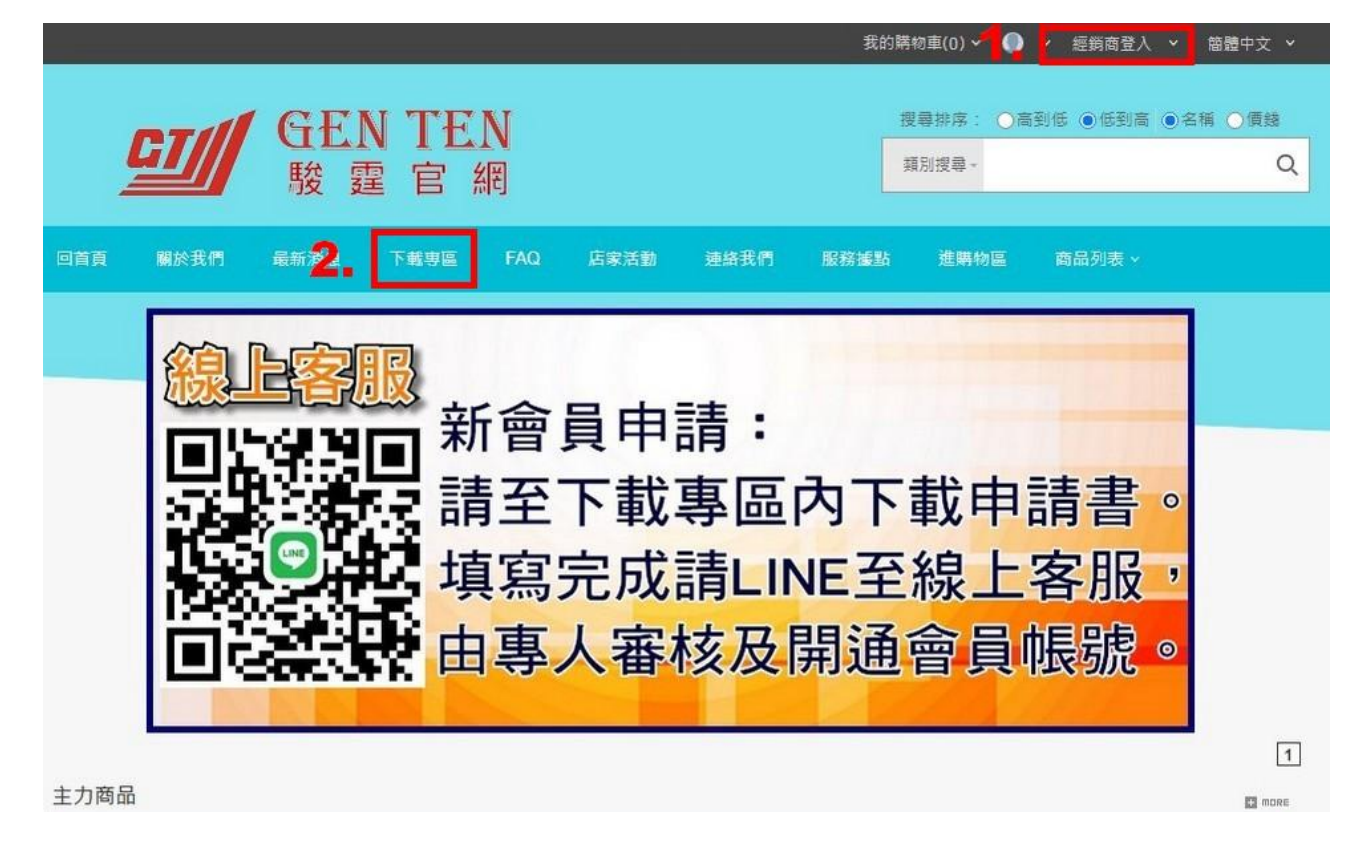

※下載專區:點選檔案下載,填寫完成後 LINE 至客服進行申請。 客服 LINE ID: twgt888

| ✔ 關鍵字: 送出 |
|-----------|
| 檔案描述 檔案下載 |
| <u>*</u>  |
|           |

### 登入畫面:

輸入帳號、密碼、驗證碼按登入,上方出現歡迎提示框表示登入成功。<br/>※避免他人誤用帳密,於公用設備內登入網頁,切勿勾選自動登入。

|        |            | 1. A. M.  | admin.g<br>登入成功! | enten.con<br>歡迎你   | n.tw 顯示 |                                 |              | - •    | ✓ 經銷商登入          | 、~  簡體中文 ~                              |
|--------|------------|-----------|------------------|--------------------|---------|---------------------------------|--------------|--------|------------------|-----------------------------------------|
| G      | <u>]//</u> | GEN<br>駿雪 |                  | 約到                 |         |                                 | ₩<br>¥       | I)授泰 - | 5到低 <b>④</b> 低到高 | <ul> <li>●名稱 ○ 信錢</li> <li>○</li> </ul> |
| 回首頁 #  | 於我們        | 最新消息      | 下載專區             | FAQ                | 店家活動    | 連絡我們                            | 服務識點         | 進期物區   | 商品列表 ~           |                                         |
| 首頁。會員登 | λ          |           |                  |                    |         |                                 |              |        |                  |                                         |
| 會員登入   |            |           |                  |                    |         |                                 |              |        |                  |                                         |
|        |            |           |                  | <mark>*</mark> 帳號: | A 1     |                                 |              |        |                  | "號為必填欄位                                 |
|        |            |           |                  | *密碼:               |         | contraction of the local system |              |        |                  |                                         |
|        |            |           |                  | 驗證及                | 1 自動登入( | 15天) 忘記密碼                       | 重新產生驗證碼<br>I | 登入     |                  |                                         |

購物車內有商品:登入時除歡迎詞外也會提醒未結帳品項。

| spx?urllink=http%3a%2f%2fadmin.ge | nten.com.tw%2fdefault.aspx                             |    |            |   |       |   |      |   |
|-----------------------------------|--------------------------------------------------------|----|------------|---|-------|---|------|---|
|                                   | admin.genten.com.tw 顯示<br>登入成功I歡迎你<br>揭醒你 聽她声有4百变品尚未结婚 |    | ~ <b>O</b> | * | 經鏡商登入 | × | 簡體中文 | ~ |
| GI/ GEN                           |                                                        | 確定 |            |   |       |   |      |   |

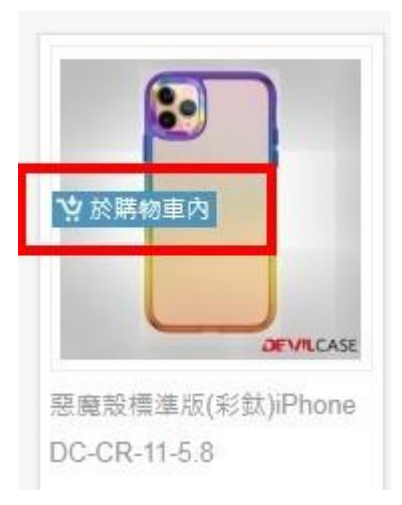

※商品圖片上若出現【於購物車內】之標示 則表示該商品已有加入購物車內。若再次加入則數量會累加。 商品搜尋:於右上方搜尋欄內輸入關鍵字後,下方即會出現有包含該 關鍵字的各項分類。直接點選分類僅秀出該分類內的相關品項,用來 縮小範圍。

| GI              | GENTEN     提尋排序: ○高到低 ●低到高 ●名稱 ○領線       駿 霆 官 網     類別搜尋                                                                                                 |
|-----------------|----------------------------------------------------------------------------------------------------|
| 回首頁 關於我們        | 最新消息 下载等區 FAQ 店家活動 建给我們 服務握點 進開物區 商品列表 >                                                                                                    |
| 首頁 > 產品搜尋       |                                                                                                    |
| ■ 本店全部分類        | 若有找不到的商品,歡迎隨時聯絡專圖業務及客                                                                                                    |
| ◇ 認證電池          | 地势小规模组                                                                                                    |
| iPhone認證電池      | 大額:<br>方電域(1)各式保護點(110)原廠配件(1)高CP值發棄(87)國際精品發薪(393)                                                                                                    |
| iPad認證電池        | > 中類:<br>ロー・ロー・レード・ビー・レー・ロー・ロー・ロー・ロー・レー・ロー・レー・ロー・レー・ロー・レー・ロー・レー・ロー・ロー・ロー・ロー・ロー・ロー・ロー・ロー・ロー・ロー・ロー・ロー・ロー                                                    |
| iPhone認證電芯      | RhinoShield 降牛盾(113) UAG(145) DEVILCASE惡魔殼(1) Otter Box水獺(24) X-DOR(A J]鋒(21) XUNDD訊迪(11) IMOS(限南區販售)(14) Telephant 太樂芬(34) GRAMAS 格拉瑪斯(20) LIFEPROOF(10) |
| 安卓認證電池          | <ul> <li>雙色甲蟲保護殼(8)四角防律空壓殼(15)側撤皮套(64)品牌玻璃貼(52)優質玻璃貼(20)鏡頭貼(34)</li> <li>PET軟膜(3)大小螢膜客訂區(1)行動電源(1)Apple(1)</li> </ul>                                     |
| →國際精品殼套         |                                                                                                    |
| RhinoShield 犀牛盾 | 按尋結果     排序方式:     ○高到低     ●低到高     ●名稱     ○領錄     ●圖示     ○列表                                                                                          |
| UAG             | ·                                                                                                    |
| DEVILCASE惡魔殼    |                                                                                                    |
| Otter Box水獺     | > RA RA 🕼 💰 🕼 🤞 🖉 🖌                                                                                                    |

**搜尋範圍修改**: 搜尋商品後若僅有小類分類, 看不到其它類別內的商品, 則變更類別條件即可查詢其它分類中的商品。

|                  | SEN TEN<br>駿 霆 官 網                                         | 搜尋排序: ○高到低 ●低到高 ●名稱 ○價錢<br>類別搜尋 - IPHONE X Q |
|------------------|------------------------------------------------------------|----------------------------------------------|
| 回首頁 關於我們 最       | 新満息 下載專區 FAQ 店家活動 連絡我們 服務據點                                | 進購物區 商品列表 ~                                  |
| 首頁 > 產品搜尋        |                                                            |                                              |
| ■ 本店全部分類         |                                                            | 若有找不到的商品,劃                                   |
| 國際精品殼套 🗸         | 搜尋分類整理                                                     |                                              |
| 。RhinoShield 犀牛盾 | 小類:<br>Reactee读(7) Symmetry按手影响(6) Symmetry按手漆明(10) Otter+ | Pop技彩海海縣(5) Defender防禦者(4)                   |
| * UAG            |                                                            |                                              |
| 。DEVILCASE惡魔殼    | <b>搜尋結果</b> 排序方式: ○高                                       | 到低 ⑧低到高 ◎名稱 ○價錢 ◎圖示 ○列表                      |
| ourse Develop    |                                                            |                                              |

### 點開類別搜尋▼

|          |       | <b><u>SEN</u></b> | TEN  | V   |      |      |      | <b>89</b> 8 | ▲ ○高到任 ●任到高 ● | >名稱 ○價錢 |
|----------|-------|-------------------|------|-----|------|------|------|-------------|---------------|---------|
|          |       | 酸霆                | 官糾   | Ð   |      |      | L L  | 類別搜<br>分類項目 | 粤 - IPHONE X  | Q       |
|          |       | -                 |      | -   |      |      |      | 大分頭:        | 園際積品殼套        | ~       |
| 百頁 臟     | 於我們 最 | 新消息               | 下載思區 | FAQ | 后家活動 | 連絡我們 | 服務撞到 | 中分類:        | Otter Box水獺   | ~       |
|          |       |                   |      |     |      |      |      | 小分頭:        | 全部視尋          | ~       |
| 頁 > 產品搜報 | 9     |                   |      |     |      |      |      | 细分類:        |               | ~       |
|          |       | _                 |      |     |      |      |      | 細項類:        |               | ~       |
| 本店全部     | 分類    |                   |      |     |      |      |      |             | 若有找不到         | 的商品,歡迎到 |

將條件內的大分類改為全部搜尋:

| ozil      | GEI  | N TE                          | N                |                         |            |            | 授尊技                  | ◎序: ○高到低 ●低到高(                                   | ●名稱 ○價錢 |
|-----------|------|-------------------------------|------------------|-------------------------|------------|------------|----------------------|--------------------------------------------------|---------|
|           | 影星   | 早它生                           | 網                |                         |            |            | 類別想                  | 得 · IPHONE X                                     | Q       |
|           | NX X |                               | 11-2             |                         |            |            | 分類項目                 | 1                                                | 0       |
|           |      |                               |                  |                         |            |            | 大分類:                 |                                                  |         |
| 回首頁 關於我們  | 最新消息 | 下載專區                          | FAQ              | 店家活動                    | 連絡我們       | 服務據調       | 中分類                  | 全部搜尋                                             |         |
| 首頁 ) 産品授尊 |      |                               | <b>8</b> +077144 |                         |            |            | 小分類:<br>細分類:<br>細項類: | 約2000<br>國際構品販養<br>高CP値般養<br>各式保護貼<br>充電頻<br>二面類 |         |
|           |      | 427                           | 用我们到的            | 160 CD / 167,222,255 C* | ###要圖未謂》   |            | 바비리 ~                | 元电 (専明) 标<br>影音設備                                |         |
| 國際精品殼套    | *    | 搜尋分類整理<br>小類:<br>React輕透(7) S | Symmetry         | 玄彩幾何(6) Sy              | mmetry按彩透明 | §(10) Otte | r+Pop炫               | 各式 耳機<br>周邊小物<br>原廠配件<br>國際滑遊                    |         |

# 大分類更改為全部搜尋後,其它類別即會全部秀出。

| GI              | GENTEN     提尋排席: ○高到低 ● 低到高 ● 名稱 ○ 價錢       駿 霆 官 網     類別搜尋 - IPHONE X     Q                                                                     |
|-----------------|----------------------------------------------------------------------------------------------------|
| 回首頁 關於我們        | 最新消息 下载事區 FAQ 店家活動 連絡我們 服務握點 進購物區 商品列表 ~                                                                                                    |
| 首頁 > 產品搜尋       |                                                                                                    |
| ■ 本店全部分類        | 若有找不到的                                                                                                    |
| ↓ 認證電池          | 地震小緒數理                                                                                                    |
| iPhone認證電池      | 大類:<br>方電類(1) 各式保護貼(128) 高CP值勢套(77) 國際結品勢套(689) 認證電池(7)                                                                                           |
| iPad認證電池        | > 中類:<br>ついて、<br>「「「「」」」、<br>「」」、<br>「」」、<br>「」」、<br>「」」、<br>「」」、<br>「」、<br>「                                                                     |
| iPhone認證電芯      | Phone認證電池(6) iPhone認證電池(1) RhinoShield 降牛盾(333) UAG(59) DEVICASE認識級(1)  Otter Box永獺(32) X-DORIA刀鋒(91) XUNDD訊進(58) IMOS(限南區販售)(7) Telephant太樂芬(55) |
| 安卓認證電池          | GRAMAS 格拉瑪斯(6) SOLIDE(32) 其它(1) LIFEPROOF(9) 四角防持/空歷級(20) 側掀皮萎(57)<br>品牌玻璃貼(55) 硬質玻璃貼(37) 鏡頭貼(30) PET軟膜(5) 大小螢膜客訂區(1) 行動電源(1)                     |
| →國際精品殼套         |                                                                                                    |
| RhinoShield 屋牛盾 | 搜尋結果 排序方式: ○高到低 ●低到高 ●名稱 ○價錢 ●圖示 ○列表                                                                                                    |
| UAG             |                                                                                                    |
| DEVILCASE態魔殼    |                                                                                                    |
| Otter Box水猫     |                                                                                                    |

瀏覽排列切換:可依喜好調整版面呈現方式,依圖示或列表方式顯示。 進入商品區後,於右側切換。二種畫面皆可直接選購商品。 圖示排列:

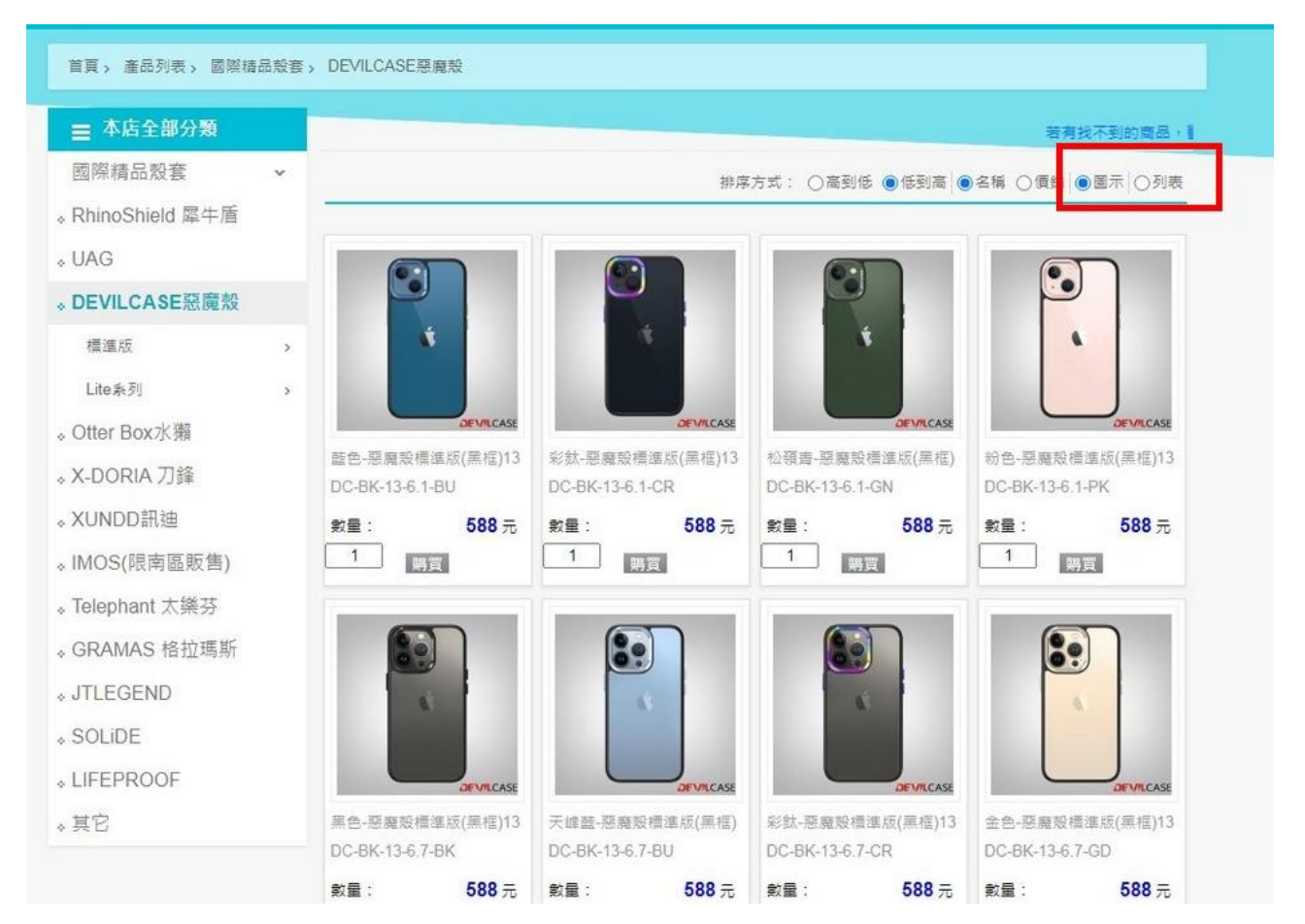

## 列表排列:

| ■ 本店全部分類         |   | 若有找不到的商品,歡迎隨時聯絡專屬業務及客服人員協助喲~                 |
|------------------|---|----------------------------------------------|
| 國際精品殼套           | ~ | 排序方式: 〇高到低 ⑧ 低到高 ⑧ 名稱 〇 價錢 〇 圖示 ⑧ 列表         |
| 。RhinoShield 犀牛盾 |   |                                              |
| ↓ UAG            |   | 藍色-惡魔殼標準版(黑框)13 6.1 建議告價: 980元               |
| 。 DEVILCASE惡魔殼   |   | 經銷值588元                                      |
| 標準版              | > | × 1                                          |
| Lite条列           | > |                                              |
| 。Otter Box水獺     |   | DEVICASE 【社球員)FCS7500万 · I 加入時初車 · 加入地球海車    |
| 。X-DORIA 刀鋒      |   | 彩鈦-惡魔殼標準版(黑框)13 6.1 建譜售價: 980元               |
| 、XUNDD訊迪         |   | 經銷價588元                                      |
| 、IMOS(限南區販售)     |   |                                              |
| 、Telephant 太樂芬   |   |                                              |
| 。GRAMAS 格拉瑪斯     |   | DEVILCASE [(經銷價)PCS / 588元 ▼ 1 加入購物車 ●加入追蹤清單 |
| JTLEGEND         |   |                                              |
| SOLIDE           |   | 松嶺青-惡魔殼標準版(黑框)13 6.1 建語言價: 980元<br>經銷價588 =  |

**進入購物車**: 選取商品完成後,點選右上方【我的購物車(數字)】, 即可進入結帳畫面。

|                          |        |       |     |      |      | 我的   | 購物車(5) ~ | ) <b>陳伯宜 ~ 登出</b> | ▶ 簡體中文 ▶ |
|--------------------------|--------|-------|-----|------|------|------|----------|-------------------|----------|
| 07/                      | / GF   | IN TE | N   |      |      |      | 搜尋排序: 〇間 | 新到低 ④低到高          | ●名稱 ○價錢  |
|                          | 駿      | 霆 官   | 網   |      |      |      | 類別搜尋 -   |                   | Q        |
| 回首頁 關於我(                 | 門 最新消息 | 下載専區  | FAQ | 店家活動 | 連結我們 | 服務護點 | 進購物區     | 商品列表 >            |          |
| 首頁 、 產品列表                |        |       |     |      |      |      |          |                   |          |
| - 木庄全部公司                 | π      |       |     |      |      |      |          |                   |          |
| <ul> <li>認證電池</li> </ul> | *      | 新建商品  |     |      |      |      |          |                   | 石州找个到的   |
| iPhone認證電池               | >      |       |     |      |      |      |          |                   | C more   |

※()內之數字為商品總數量,非品項數量。以圖中(5)為例,共四項 商品,而數量合計為5。

|            |           | 購物車明                           | 目細       |               |               |    |                      |    |
|------------|-----------|--------------------------------|----------|---------------|---------------|----|----------------------|----|
| 加入日期       | 產品圖       | 產品名稱/產品編號                      | 紅利倍<br>數 | 定購單價          | 定時數量 / 單<br>位 | 稅金 | /」\ <mark>言</mark> 十 | 功能 |
| 2022/06/29 |           | 產品全名:<br>產品编號: A-F28           | 0倍       | 1800元[一<br>般] | 1<br>PCS      | 0元 | 1800元                | 取消 |
| 2022/06/29 |           | 產品全名:<br>產品編號: D70-3-T970-BU   | 0倍       | 280元[一般]      | 1<br>PCS      | 0元 | 280元                 | 取消 |
| 2022/06/29 | Concase - | 產品全名:<br>產品編號: DC-BK-13-6.1-GN | 0倍       | 588元[一般]      | 1<br>PCS      | 0元 | 588元                 | 取消 |
| 2022/06/29 |           | 產品全名:<br>產品编號: RS-M-11-6.1-BR  | 0倍       | 520元[一般]      | 2<br>PCS      | 0元 | 1040元                | 取消 |

### 購物車結帳:

- 1. 收件資料必填,若空白無法結帳。收件資料可洽業務預設,預設後 即會自動帶出不需另外輸入。
- 2. 備註欄視客戶需求填入,無特殊需求則空白即可。
- 3. 付款方式點選依約定後,則會帶出運送方式由客戶選擇。

| <b>購買</b> 人                                                                                                    | 陳伯宣                              |
|----------------------------------------------------------------------------------------------------|----------------------------------|
|                                                                                                    | 姓名:「駿霆客服                         |
| 收貨人/聯絡人資訊                                                                                                    | 手機: 0925589633                   |
|                                                                                                    | 市話:07-7215575                    |
| 收往来非                                                                                                    | 鄭透區號: 高雄市   ▼   前鎮區   ▼   806    |
| AL THADAL                                                                                                    | 住址:高雄市前鎮區保泰路355號6樓之3             |
| 折扣碼                                                                                                    | 查詢折扣碼 確定選擇 重新選擇                  |
| 資運注意事項                                                                                                    | 若您選擇貨運配送,訂輛金額未滿2000元,則宅配到府運費100元 |
| 本次購買紅利                                                                                                    | 0 #5                             |
|                                                                                                    | F28手機要紅色                         |
| 備註                                                                                                    | 2                                |
|                                                                                                    | * 最多 100 偓中文                     |
| 付款方式                                                                                                    | <ul> <li>依約定</li> </ul>          |
| the second second second second second second second second second second second second second second second s |                                  |
| 運送方式                                                                                                    |                                  |

下方是訂單金額,若訂單金額未達 2000,系統將自動帶出運費\$100 此訂單已達免運,運費即為0元

| 折扣碼折抵 <mark>:0</mark> 元 |
|-------------------------|
| 運費:0元                   |
| 手續費: 0 元                |
| 紅利折抵 0 元                |
| 合計(稅前) <b>3708</b> 元    |
| 稅金 0 元                  |
| 訂購總金額: <b>3708</b> 元    |
| 本                       |

### 購物車明細:

1.面有產品圖,可確認選購商品是否正確。

2.可修改數量。若欲刪除該品項則點選取消鈕即取消。

|            |     | 購物                   | 勿車明細     |               | _             |    |       |    |
|------------|-----|----------------------|----------|---------------|---------------|----|-------|----|
| 加入日期       | 產品圖 | 產品名稱 / 產品編號          | 紅利倍<br>數 | 定購單價          | 定購數量 / 單<br>位 | 稅金 | 小江言十  | 功能 |
| 2022/06/29 |     | 產品全名:<br>產品編號: A-F28 | 0倍       | 1800元[一<br>般] | 1<br>PCS      | 0元 | 1800元 | 取消 |

### 確認下單畫面:

秀出訂單完整資訊,確認無誤後按下方確認結帳鈕,即完成訂購。

| 收件人    | 陳伯宣               |      |            |  |  |
|--------|-------------------|------|------------|--|--|
| 連絡人    | 駛 <b>霆響服</b>      |      |            |  |  |
| 手機     | 0925589633        | 市話   | 07-7215575 |  |  |
| 鄄遞區號   | 806               |      |            |  |  |
| 地址     | 高雄市前鎮區保泰路355號6樓之3 |      |            |  |  |
| 備註     | F28要紅色            |      |            |  |  |
| 公司抬頭   |                   | 統一編號 |            |  |  |
| 物流付款方式 | 依約定               | 運送方式 | 本公司親送      |  |  |
| 使用紅利金  | 0 元               |      |            |  |  |

| 小計       | 敦量    | 単價    | 商品名稱                                                                         | 商品代號           | 稅別 |
|----------|-------|-------|------------------------------------------------------------------------------|----------------|----|
| 280元     | 1     | 280元  | <ol> <li><ol> <li>SAM Tab S7+ 12.4"/T970/T975<br/>側翻共用套</li> </ol></li></ol> | D70-3-T970-BU  |    |
| 1800元    | 1     | 1800元 | MTO F28 行動電話                                                                 | A-F28          |    |
| 1040元    | 2     | 520元  | 血紅石-iPhone11 6.1 MOD-NX背蓋<br>犀牛盾                                             | RS-M-11-6.1-BR |    |
| 0元       | 碼折抵金額 | 折扣    |                                                                              |                |    |
| 0元       | 運費    |       |                                                                              |                |    |
| 0元       | 手續費   |       |                                                                              |                |    |
| 0元       | 紅利折抵  |       |                                                                              |                |    |
| 總價:3120元 |       |       |                                                                              |                |    |

確認結帳

訂單查詢:點選會員名稱內的購物秘書進入後,點選左側訂單查詢。

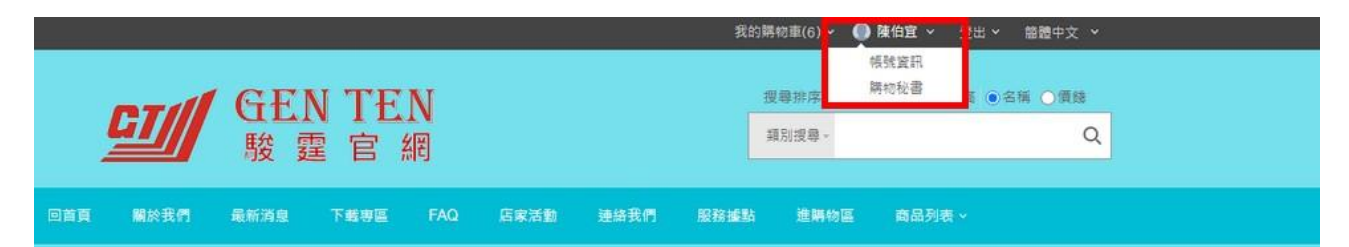

進入訂單查詢後預設為未出貨訂單,可另選已出貨訂單。於訂單編號

下方有【明細】,點開後即為該訂單詳細內容。

| r valenda vez | 訂單查詢     |            |      |      |      |      |      |    |
|---------------|----------|------------|------|------|------|------|------|----|
| [利查詢          |          |            |      |      |      |      |      |    |
| 物金查詢          | ●未出貨訂單 ○ | 已出貨訂單(雨年內) |      |      |      |      |      |    |
| 使記錄           | 訂單編號     | 物流         | 付款方式 | 訂單日期 | 訂單金額 | 本單紅利 | 訂單狀態 | 功能 |
|               |          |            |      |      |      |      |      |    |

**信件通知**:如客戶有留 E-MAIL 信箱,則系統將自動發送主旨: 駿霆國際-訂單通知+日期之訂單通知信件,至客戶 E-MAIL 信箱內。 如於收件匣內未收到此信件,請檢查是否歸類至垃圾郵件內,可將此 通知信移至收件匣,之後即可正常收信。

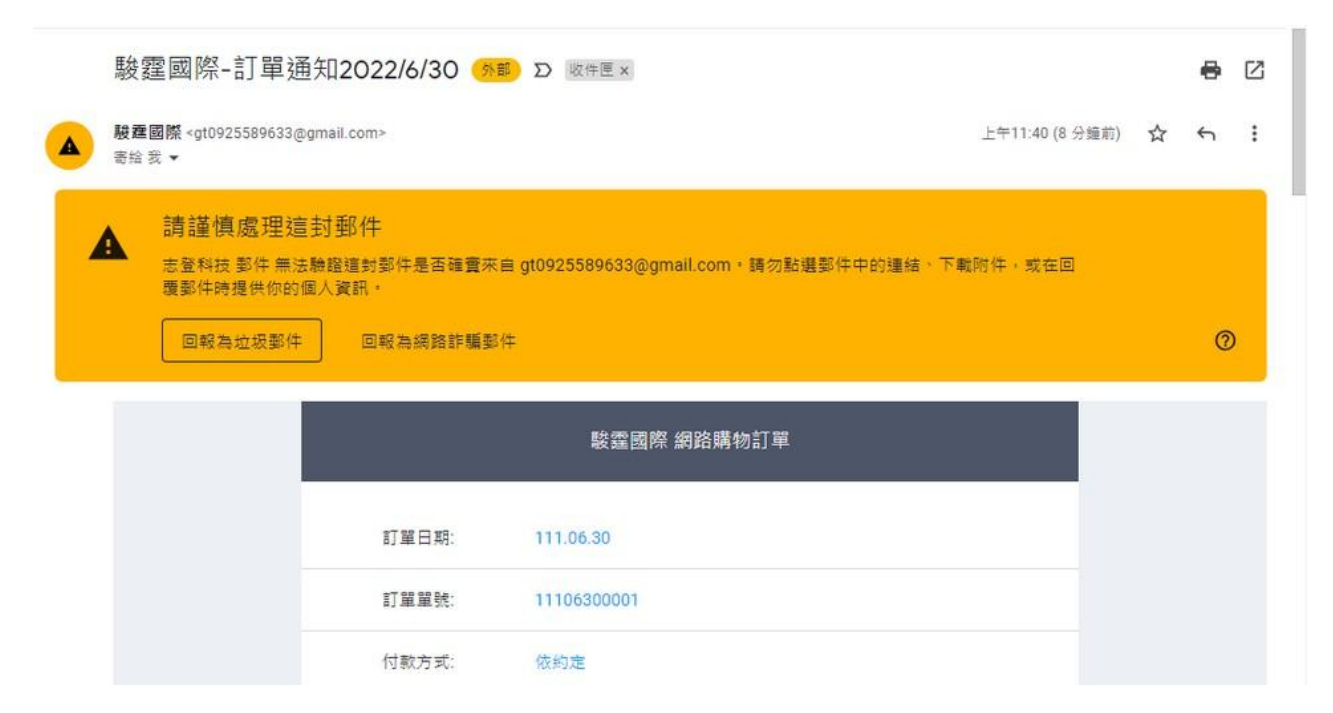